# Instrukcja personalizacji konta Microsoft 365 w Rzeszowie

# Krok 1.

Zaloguj się na swoje konto w usłudze Microsoft 365 za pomocą strony www.edu.erzeszow.pl

| Najczęściej zadawane pytania                        |                                      |
|-----------------------------------------------------|--------------------------------------|
| Chcesz założyć konto?                               | Microsoft                            |
| DLA NAUCZYCIELA I UCZNIA - załóż konto Office 365   | Zaloguj                              |
| A OPIEKUNA - wydaj zgodę na utworzenie konta ucznia | Adres e-mail, telefon lub Skype      |
| Jak utworzyć konto w edzienniku                     | Nie masz konta? Utwórz je!           |
|                                                     | Nie możesz uzyskać dostępu do konta? |
| Posladasz już konto?                                | Opcje logowania                      |
| Zaloguj się do Office 365                           | Wstecz Dalej                         |
| Przywróć login/odzyskaj hasło do Office 365         |                                      |

# Krok 2.

Po zalogowaniu się w oknie przeglądarki internetowej wprowadź adres: <u>www.outlook.office365.com/ecp</u>

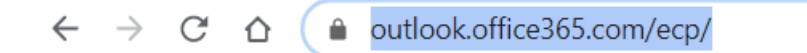

### Krok 3.

Wybieramy opcję "Edytuj informacje" znajdującą się w okolicach środka ekranu, na samym dole strony.

| opcje                              | moje konto połączone konta                                                       |
|------------------------------------|----------------------------------------------------------------------------------|
| konto                              |                                                                                  |
| organizowanie<br>wiadomości e-mail |                                                                                  |
| grupy                              |                                                                                  |
| skrzynki pocztowe<br>witryn        | Ogólne                                                                           |
| ustawienia                         | Nazwa wyświetlana:                                                               |
| telefon                            | Identyfikator użytkownika:                                                       |
| blokowanie lub<br>zezwalanie       | Użycie skrzynki pocztowej                                                        |
| dodatki                            | Wykorzystane 368.44 MB. Przy wartości 49.5 GB nie<br>będzie można wysłać poczty. |
|                                    | Numery kontaktu                                                                  |
|                                    | Telefon służbowy:                                                                |
|                                    | Telefon komórkowy:                                                               |
|                                    | Ustawienia dostępu POP lub IMAP                                                  |
|                                    | Edytuj informacje                                                                |

# Krok 5.

Możemy teraz dokonać kilku zmian za pomocą zakładek po lewej stronie, takich jak zmiana lub dodanie zdjęcia profilowego:

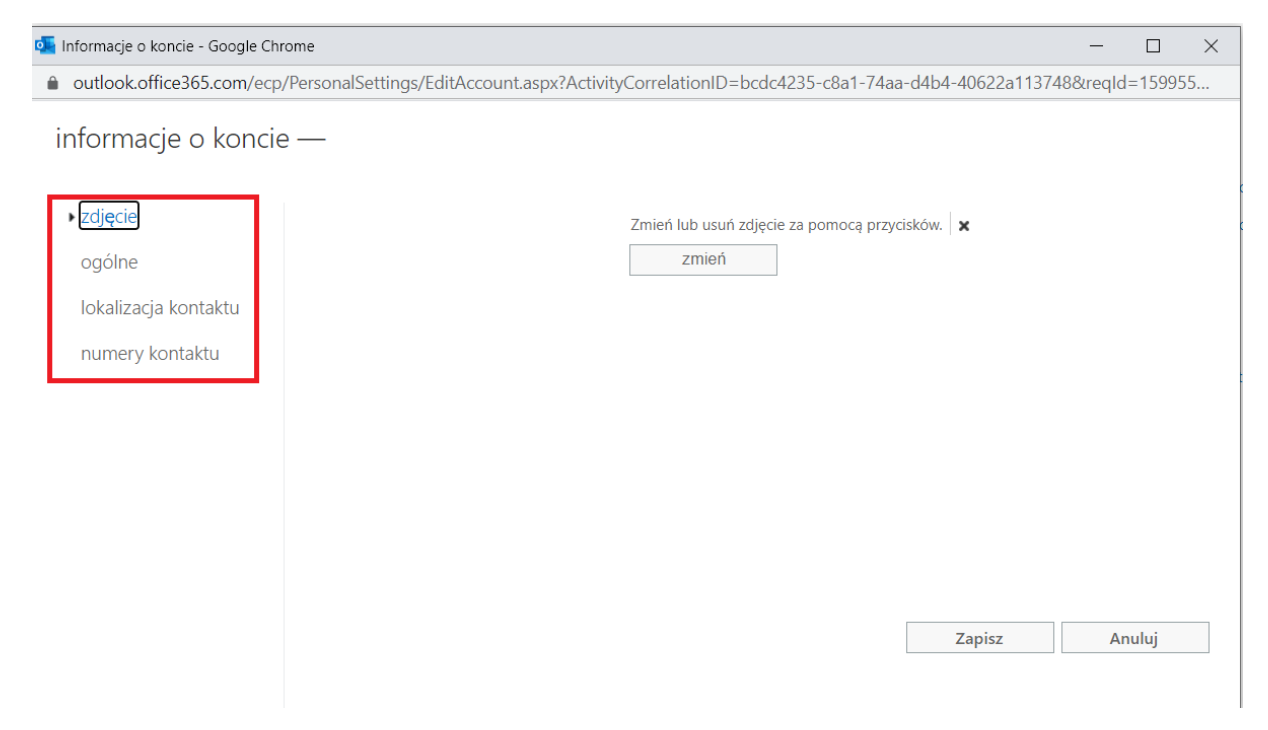

#### Możemy również zmienić nazwę wyświetlaną w usługach Microsoft 365:

informacje o koncie —

| zdj <b>ę</b> cie     | Imię:                                                                             | _    |                                                                                                    |
|----------------------|-----------------------------------------------------------------------------------|------|----------------------------------------------------------------------------------------------------|
| ▶ ogólne             | Kamil                                                                             |      |                                                                                                    |
| lokalizacja kontaktu | Inicjały:<br>KK                                                                   | _    |                                                                                                    |
| numery kontaktu      | Nazwisko:  *Nazwa wyświetlana: Kamil Identyfikator użytkownika: @@edu.erzeszow.pl |      | Ta nazwa będzie<br>wyświetlana na listach<br>adresów. Będzie ona<br>również wyświetlana w<br>polu Do<br>otrzymywanych<br>wiadomości e-mail<br>oraz w polu Od<br>wysyłanych<br>wiadomości e-mail. |
|                      | Za                                                                                | pisz | Anuluj                                                                                                    |

Przy wszelkich dokonanych zmianach należy nacisnąć przycisk "Zapisz".